Politechnika Rzeszowska Katedra Mechaniki Stosowanej i Robotyki

# PODSTAWY MECHATRONIKI Laboratorium

# Temat 2: Człony i przeguby w Simscape Multibody

Autor: dr inż. Paweł Penar

Rzeszów 2025

## 1. Cel laboratorium

Celem laboratorium jest zapoznanie się z transformacjami układów współrzędnych oraz sposobem budowy prostego układu mechanicznego w Simscape Multibody.

#### 2. Przekształcenia układów współrzędnych

Opis kinematyki mechanizmów mechatronicznych jakimi są roboty polega na określeniu rodzaju transformacji pomiędzy kolejnymi układami współrzędnych, które związano z członami robota. Te ostatnie łączą się za pomocą przegubów, dzięki którym człony względem siebie wykonują ruch obrotowy albo translacyjny. Dlatego kluczowym elementem budowy mechanizmów mechatronicznych w Simscape Multibody jest blok *Rigid Transform*, który pozwala na tworzenie nowych układów współrzędnych poprzez przekształcenie (określenie rotacji i translacji wg odpowiednich osi) istniejących.

Tworzenie szablonu Simscape Multibody opisano <u>TU</u> a etapy budowy i tworzenia prostego członu mechanizmu mechatronicznego, pokazano w przykładzie dostępnym pod <u>TYM</u> adresem. Ponadto w przykładzie *Creating Frames Using Rigid Transforms*, który można uruchomić wykonując komendą

openExample('sm/RigidTransformFrameTreeExample')

zaprezentowano rozbudowany model dotyczący transformacji układów współrzędnych.

#### 3. Prosty układ członów i przegubów

W <u>TYM</u> przykładzie, będącym kontynuacją modelu prostego członu, pokazano połączenie dwóch bloków za pomocą przegubu obrotowego (blok *Revolute Joint*). Innym przydatnym przegubem Simscape Multibody jest przegub translacyjny (blok *Prismatic Joint*).

Dokumentacja: - *Revolute Joint: <u>TU</u>* 

- Prismatic Joint: TU

#### 4. Zadania do wykonania

- Dany jest ostrosłup prawidłowy czworokątny ABCDE w którym a to długość boku podstawy a H to wysokość. Bazując na przykładzie Creating Frames Using Rigid Transforms, wykonaj transformacje układów współrzędnych tak, by z każdym z wierzchołków umieścić jeden układ. Układ bazowy powinien być umieszczony w spodku wysokości ostrosłupa a wartości a, H należy przyjąć w uzgodnieniu z prowadzącym. Wszystkie układy współrzędnych tj. układ bazowy oraz układy związane z wierzchołkami ABCDE powinny mieć te samą orientacje.
- 2. Na rysunku 1 pokazano schemat połączenia trzech członów mechanizmu za pomocą członu obrotowego i translacyjnego. Należy go przenieść do środowiska Simscape Multibody wykorzystując bloki (nie licząc bloków *Solver Configuration, World Frame* i *Mechanism*

*Configuration*) *Brick Solid, Rigid Transform, Prismatic Joint* i *Revolute Joint*. Wymiary członów tj. długości *a, b* i *c* oraz szerokość i wysokość należy ustalić z prowadzącym.

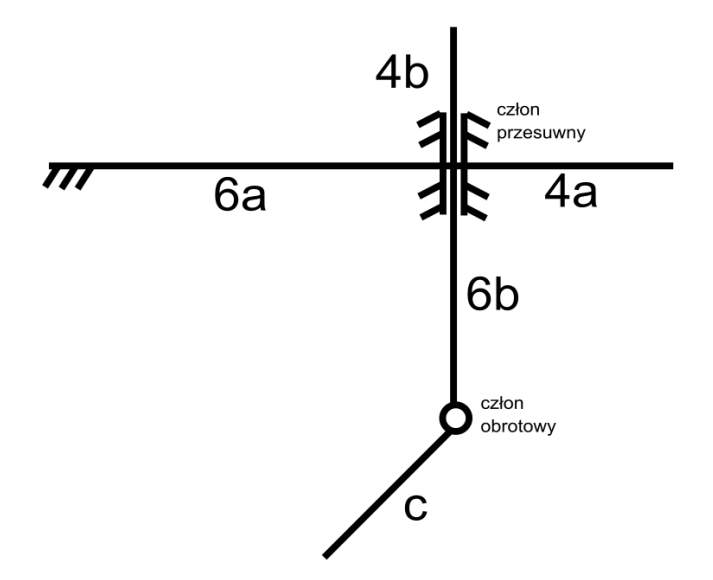

Rysunek 1. Schemat połączenia trzech członów mechanizmu.

3. Wykonaj symulacje działania mechanizmu poprzez podanie na wejście związane z rotacją/translacją przegubów sygnału sinusoidalnego o sensownej amplitudzie i częstotliwości (rys. 2). Uwaga: Należy pamiętać o ustawieniu zakładki Input Handling tak, jak pokazano na rys. 2.

|                                    |             |                       | Block Parameters: Simulink-PS Converter    |                                      |  |  |
|------------------------------------|-------------|-----------------------|--------------------------------------------|--------------------------------------|--|--|
|                                    |             | Simulink-PS Converter |                                            |                                      |  |  |
|                                    |             | Set                   | attings Description                        |                                      |  |  |
| B F                                |             | NAM                   | E                                          | VALUE                                |  |  |
|                                    | B F         | _ ~ U                 | ∨ Units                                    |                                      |  |  |
| Rigid                              |             |                       | Input signal unit                          | 1                                    |  |  |
| Transform                          |             |                       | Apply affine conversion                    |                                      |  |  |
| ©□□□<br>0 0<br>Signal<br>Generator |             | ∼ In                  | Input Handling                             |                                      |  |  |
|                                    | <b>→</b> ▶  |                       | Filtering and derivatives                  | Filter input, derivatives calculated |  |  |
|                                    | Simulink-PS |                       | Input filtering order                      | Second-order filtering               |  |  |
|                                    | Converter   |                       | Input filtering time constant (in seconds) | 0.001                                |  |  |
|                                    |             |                       |                                            |                                      |  |  |

Rysunek 2. Sygnał sinusoidalny podany na wejście bloku Prismatic Joint

### 5. Sprawozdanie i zadanie domowe

W ramach sprawozdania należy wysłać (jako załącznik do wiadomości mail) pliki Simulinka, które realizują zadanie 1 oraz zadania 2 i 3. Plikom należy nadać nazwy: WdM\_L2zad1Nazwisko1Nazwisko2.slx, WdM\_L2zad23Nazwisko1Nazwisko2.slx.